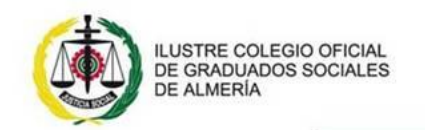

www.cgsalmeria.com

30 de noviembre de 2020

# <u>NOTA INFORMATIVA</u> DEMANDA DE EMPLEO S.A.E.

Debido a consultas recibidas sobre si se deben dar de alta como demandantes de empleo en el SAE a los trabajadores afectados por un ERTE (impedimiento o limitación), el Servicio Andaluz de Empleo en Almería <u>nos confirma que se</u> sigue con el mismo procedimiento debiendo hacerlo a través de la <u>web</u> o de la <u>aplicación móvil</u> del SAE. Si no tienen acceso a Internet, deberá solicitar <u>cita previa</u> para atención no presencial llamando al Call Center **955 625 695 en horario de 8:00 a 20.00 horas.** 

Así mismo el SAE ha elaborado una hojas informativas que a continuación detallamos y se adjuntan al presenta correo:

- **4** RENUEVA O REINSCRIBE TU DEMANDA
- **4** CONSULTA O MODIFICA TU DEMANDA DE EMPLEO
- **4** BUSCA OFERTAS DE EMPLEO
- ¿CÓMO CONSULTAR MI SITUACIÓN ADMINISTRATIVA EN EL ÁREA DE GESTIÓN DEL SAE? \* 19/11/2020
  - Situación administrativa de demanda en ALTA. Persona que no percibe ningún tipo de prestación ni subsidio.
  - Situación administrativa de demanda en ALTA. Persona que percibe prestación o subsidio.
  - Situación administrativa de demanda en ALTA pero suspendida por ERTE.

Y recuerda que, como colegiado dispones de un buzón de incidencias a través de la web <u>https://www.cgsalmeria.com/incidencias</u>

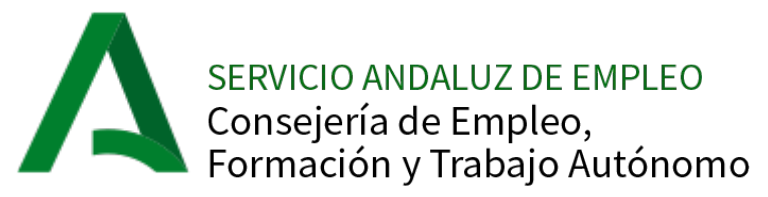

# **1. PAGINA WEB DEL SERVICIO ANDALUZ DE EMPLEO:**

http://juntadeandalucia.es/organismos/empleoempresaycomercio/sae.html

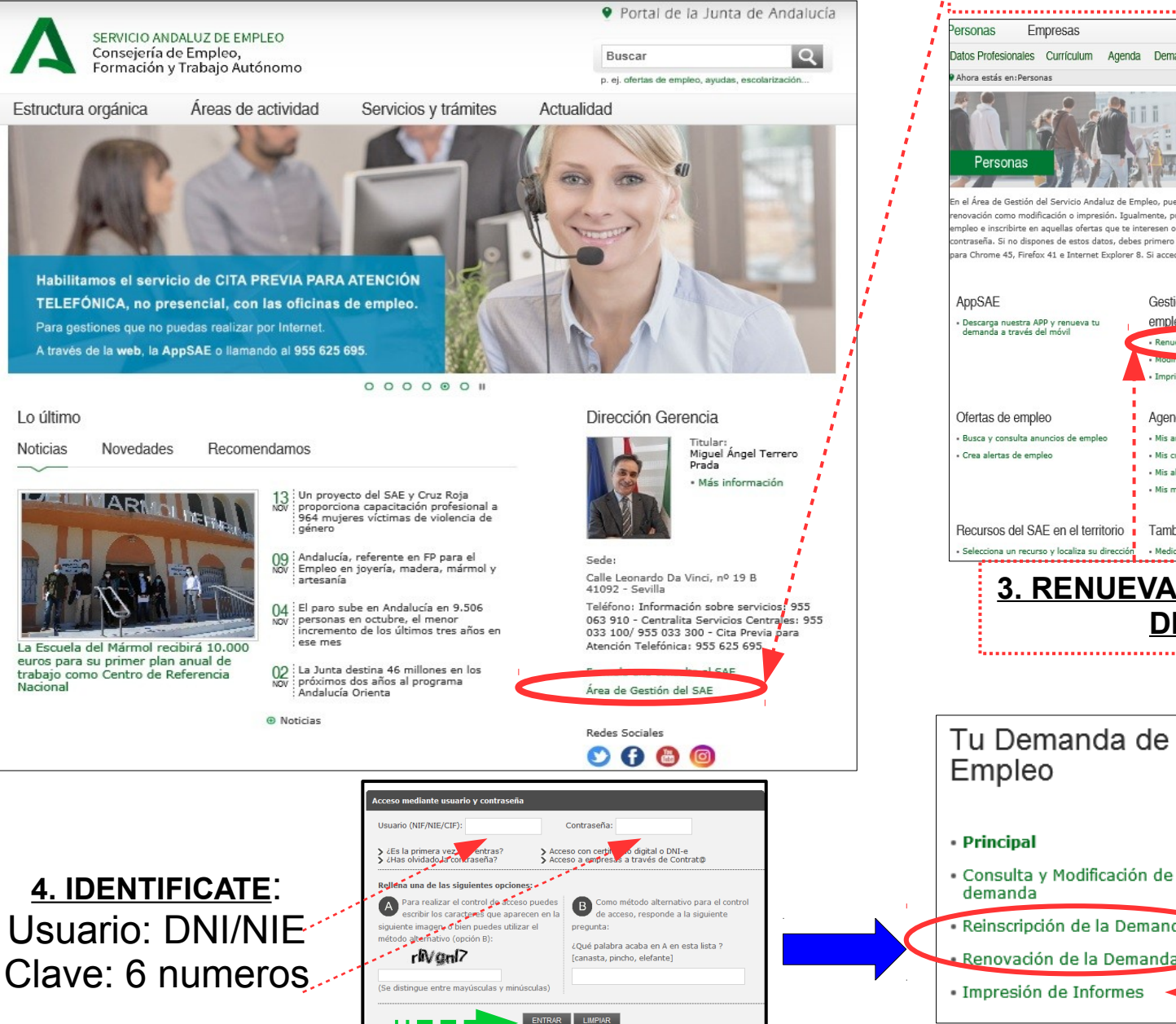

# RENUEVA O REINSCRIBE TU DEMANDA

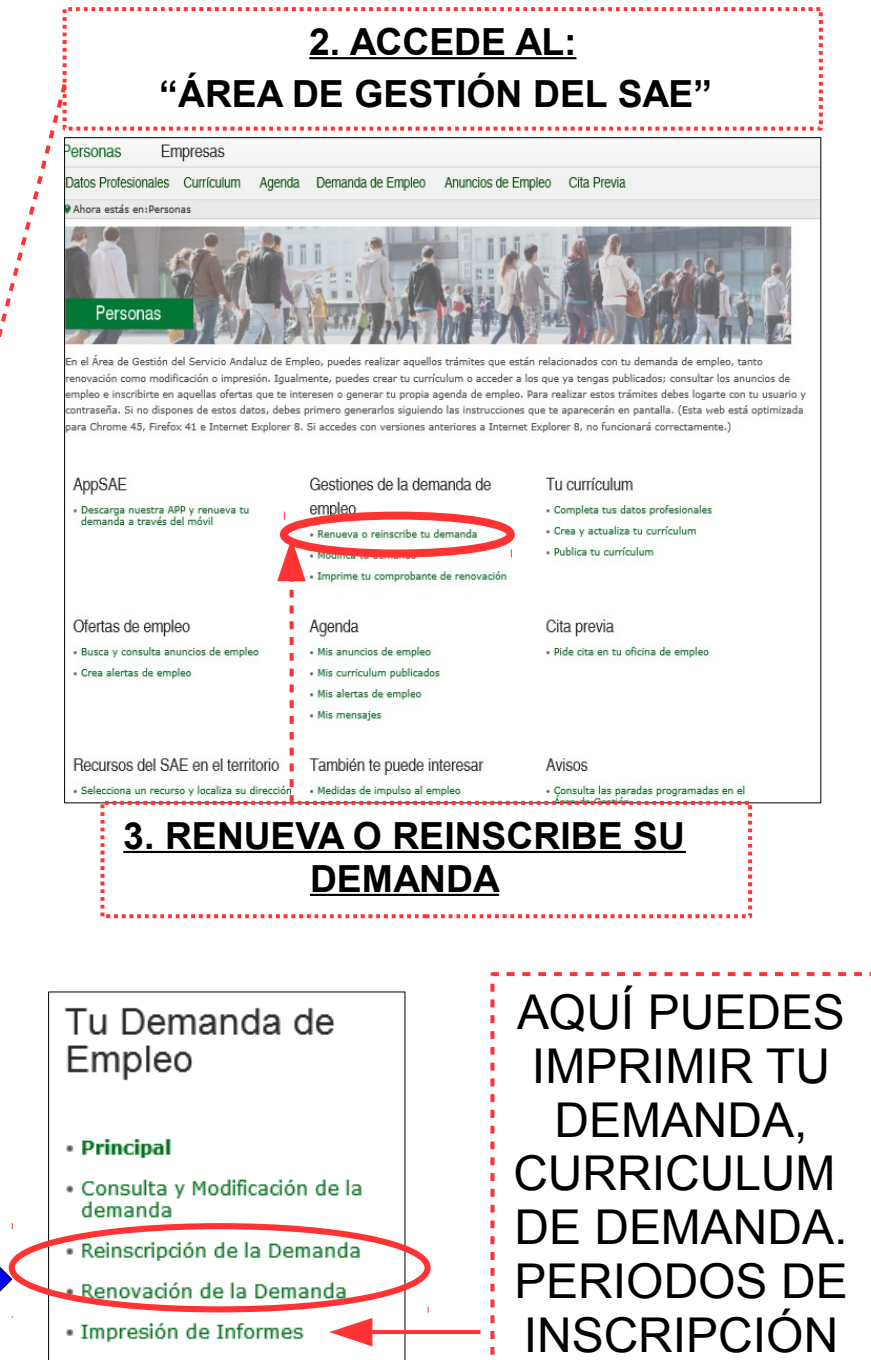

SERVICIO ANDALUZ DE EMPLEO Consejería de Empleo, Formación y Trabajo Autónomo

# **1. PAGINA WEB DEL SERVICIO ANDALUZ DE EMPLEO:**

http://juntadeandalucia.es/organismos/empleoempresaycomercio/sae.html

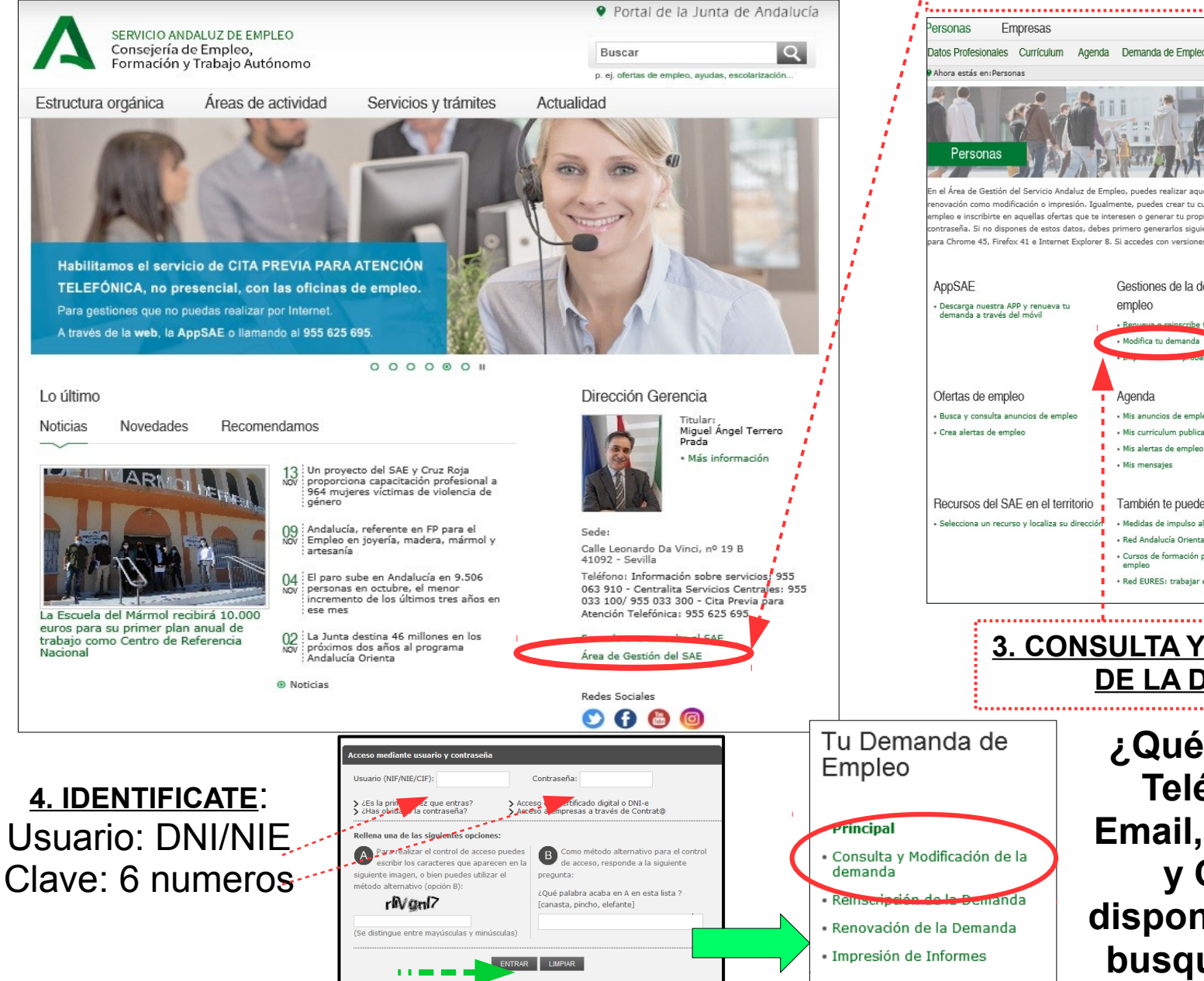

# CONSULTA Y MODIFICA TU DEMANDA DE EMPLEO

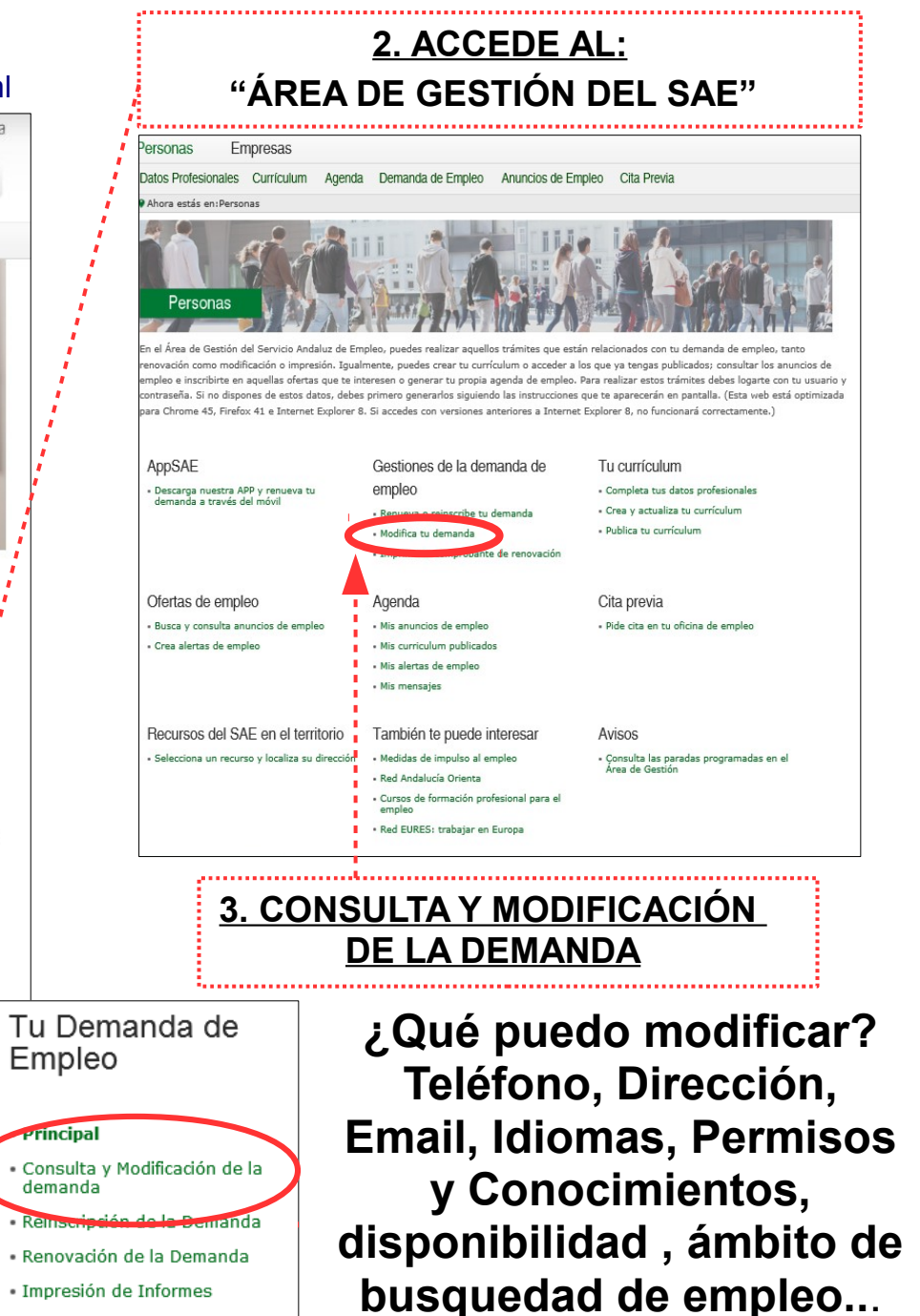

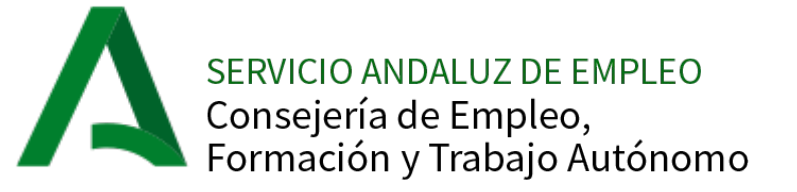

# **1. PAGINA WEB DEL SERVICIO ANDALUZ DE EMPLEO:**

http://juntadeandalucia.es/organismos/empleoempresaycomercio/sae.html

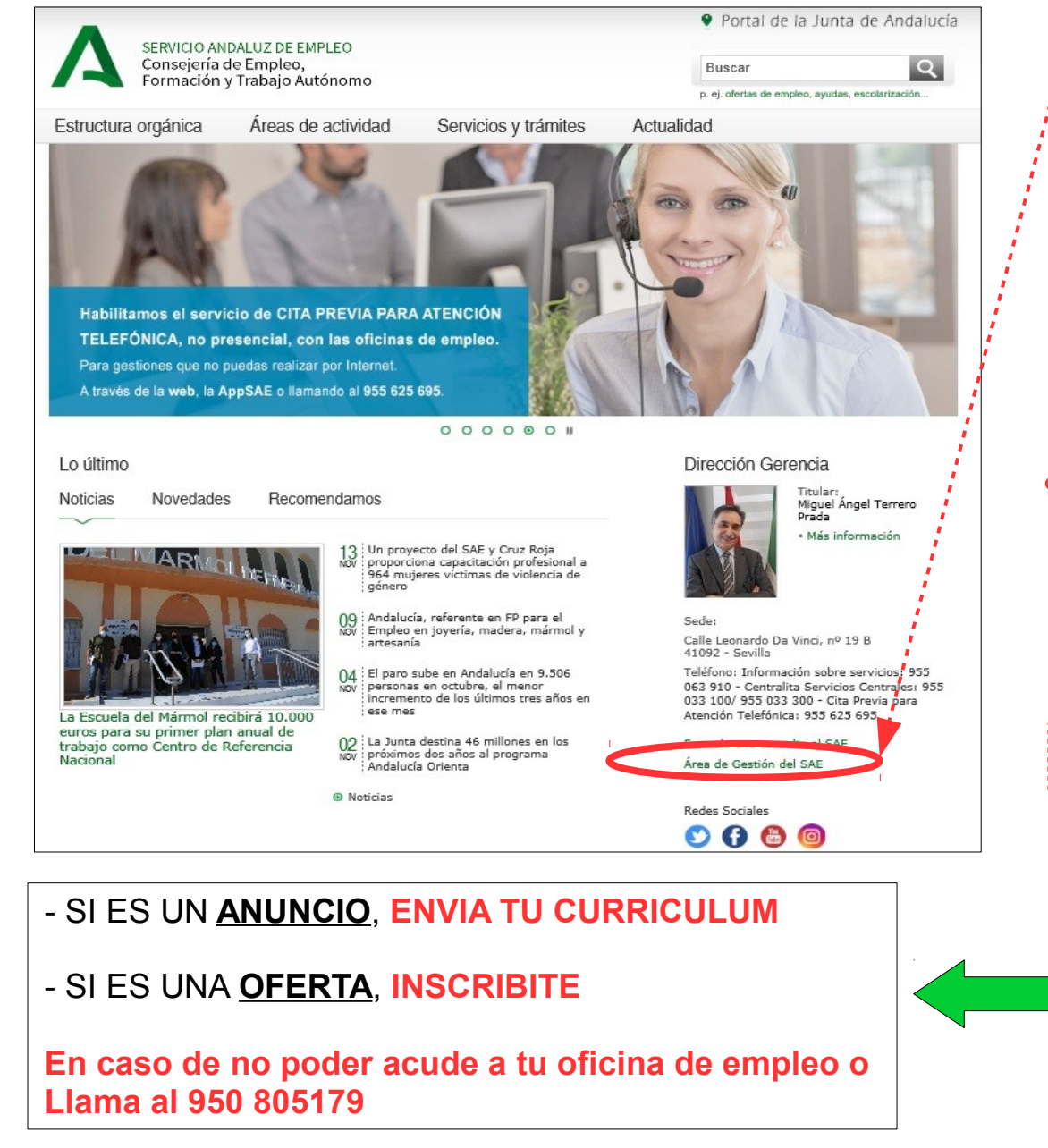

#### **BUSCA OFERTAS DE EMPLEO** 2. ACCEDE AL: **"ÁREA DE GESTIÓN DEL SAE"** Personas Empresas Datos Profesionales Currículum Agenda Demanda de Empleo Anuncios de Empleo Cita Previa Ahora estás en:Persona ión del Servicio Andaluz de Empleo, puedes realizar aquellos trámites que están relacionados con tu demanda de emp novación como modificación o impresión. Iqualmente, puedes crear tu currículum o acceder a los que va tengas publicados: consultar los anuncios de npleo e inscribirte en aquellas ofertas que te interesen o generar tu propia agenda de empleo. Para realizar estos trámites debes logarte con tu usuario y ntraseña. Si no dispones de estos datos, debes primero generarlos siguiendo las instrucciones que te aparecerán en pantalla. (Esta web está optimizada ara Chrome 45, Firefox 41 e Internet Explorer 8, Si accedes con versiones anteriores a Internet Explorer 8, no funcionará correctamente. ADDSAE Gestiones de la demanda de Tu currículum Descarga nuestra APP y renueva tu demanda a través del móvil empleo Completa tus datos profesionales - Crea y actualiza tu currículum · Renueva o reinscribe tu demanda Publica tu currículur - Modifica tu demanda · Imprime tu comprohante de renovación Ofertas de empleo Agenda Cita previa · Pide cita en tu oficina de empleo Mis anuncios de emple • Crea alertas de empleo Mis curriculum publicados Mis alertas de empleo Mis mensaies Recursos del SAE en el territorio También te puede interesar Avisos Selecciona un recurso y localiza su dirección Nedidas de impulso al emple · Consulta las paradas programadas en el area.ria (vechon 3. OFERTAS DE EMPLEO 4. FILTRA TU BUSQUEDA COMO DESEE Anuncios de Empleo Busca aquí el anuncio de empleo que más se adecúa a tu perfil. Categoría Subcategoría Selecciona ~ Selecciona Palabra clave Anuncio para personas con discapacidad País Comunidad Autónoma Selecciona Selecciona... V Provincia Localidad Selecciona V Selecciona Hoy hay 770 anuncios de empleo con 1.244 puestos vacantes BÚSQUEDA SIMPLE BUSCAR

# ¿CÓMO CONSULTAR MI <u>SITUACIÓN</u> <u>ADMINISTRATIVA</u> EN EL ÁREA DE GESTIÓN DEL SAE?

19/11/2020

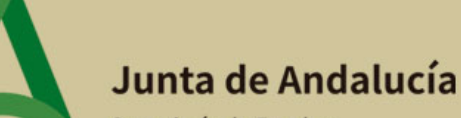

Consejería de Empleo, Formación y Trabajo Autónomo

SERVICIO ANDALUZ DE EMPLEO

2 www.juntadeandalucia.es/servicioandaluzdeempleo

( /saempleo ( /EmpleoAndalucia

Podemos acceder desde la página principal de la Consejería de Empleo, Formación y Trabajo Autónomo, a través del siguiente enlace:

https://juntadeandalucia.es/organismos/empleoformacionytrabajoautonomo.html

Y en el apartado de <u>ÁREAS DE ACTIVIDAD</u> buscar la información relativa a EMPLEO y a la demanda de empleo

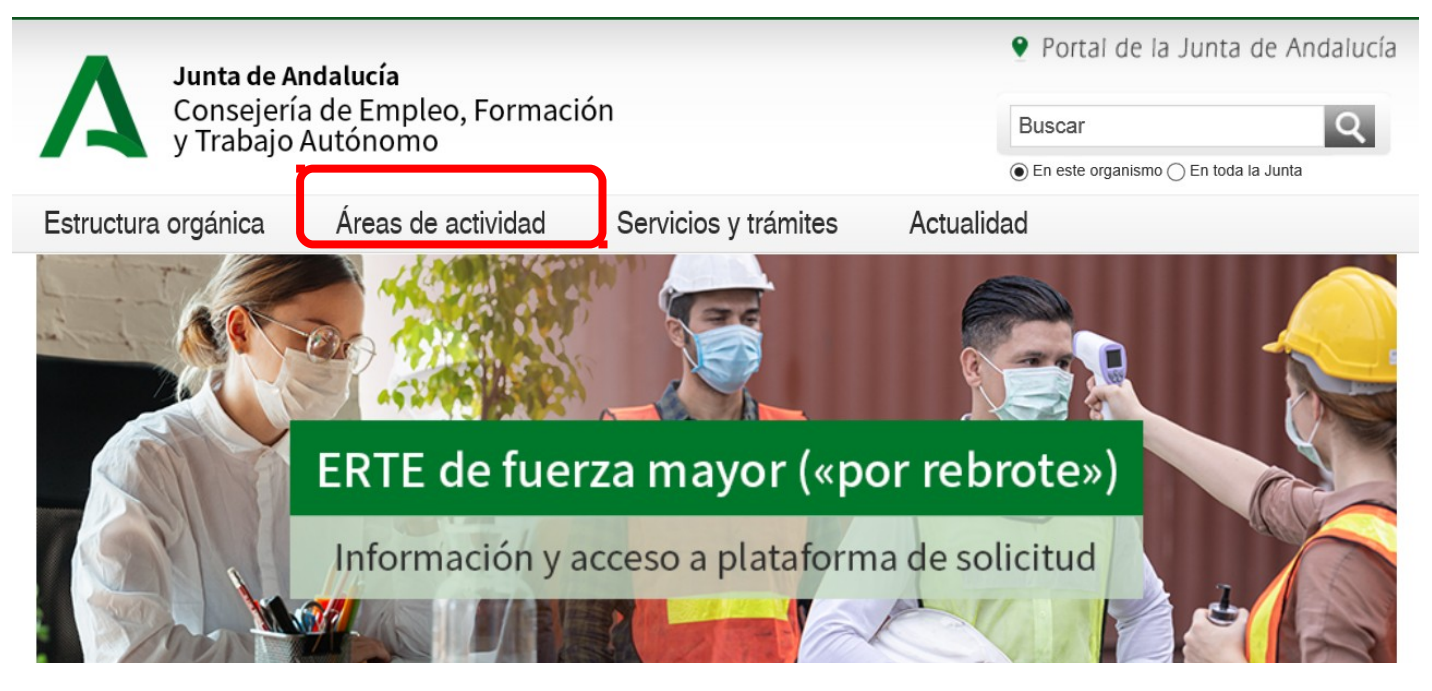

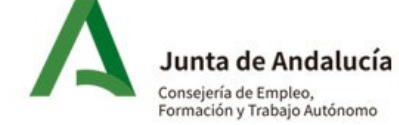

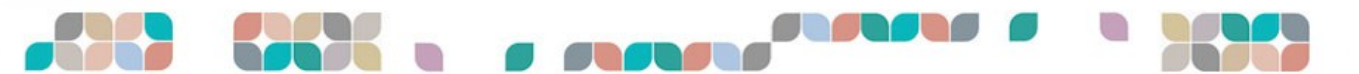

### O entrar directamente en el <u>Área de Gestión del SAE</u>, a través del siguiente enlace:

#### http://ws054.juntadeandalucia.es/autenticacion/login

Donde aparece una pantalla solicitando usuario (NIF/NIE), contraseña y dos opciones para control de acceso.

| Personas Empresas                                                                                                    |                                                                                                    |  |  |
|----------------------------------------------------------------------------------------------------|----------------------------------------------------------------------------------------------------|--|--|
| Estás accediendo al Área de Gestión del Servicio Andaluz de Empleo. Si eres den<br>tu demanda, actualizar tus datos y tu curriculum y consultar anuncios de empleo<br>representas a una empresa, podrás publicar anuncios de empleo, consultar cu | andante d<br>(Más inform<br>rriculum y ser                                                                                                    |  |  |
| puedes obtenerlos ahora cumplimentando el formulario seleccionando la opción " AppSAE: Descarga nuestra APP y renueva tu demanda a través del móvil.                                                                                              | Usuario (NIF/NIE/CIF): Contraseña:                                                                                                    |  |  |
| Atención:<br>El Servicio Andaluz de Empleo mantendrá la renovación automática de las demandas por un<br>tu demanda de empleo ha de ser renovada el SAE la renovará automáticamente. Te avisaren<br>próximo a concluir.                            | <ul> <li>&gt; ¿Es la primera vez que entras?</li> <li>&gt; Acceso con certificado digital o DNI-e</li> <li>&gt; Acceso a empresas a través de Contrat@</li> </ul>        |  |  |
|                                                                                                    | Rellena una de las siguientes opciones:                                                                                                    |  |  |
| Acceso mediante usuario y contraseña                                                                                                    | Para realizar el control de acceso puedes<br>escribir los caracteres que aparecen en la<br>siguiente imagen, o bien puedes utilizar el método<br>alternativo (opción B): |  |  |
|                                                                                                    | pTXU334f                                                                                                    |  |  |
|                                                                                                    | (Se distingue entre mayúsculas y minúsculas)                                                                                                    |  |  |
|                                                                                                    |                                                                                                    |  |  |

#### Una vez dentro del Área de Gestión, entrar en el apartado de DEMANDA DE EMPLEO

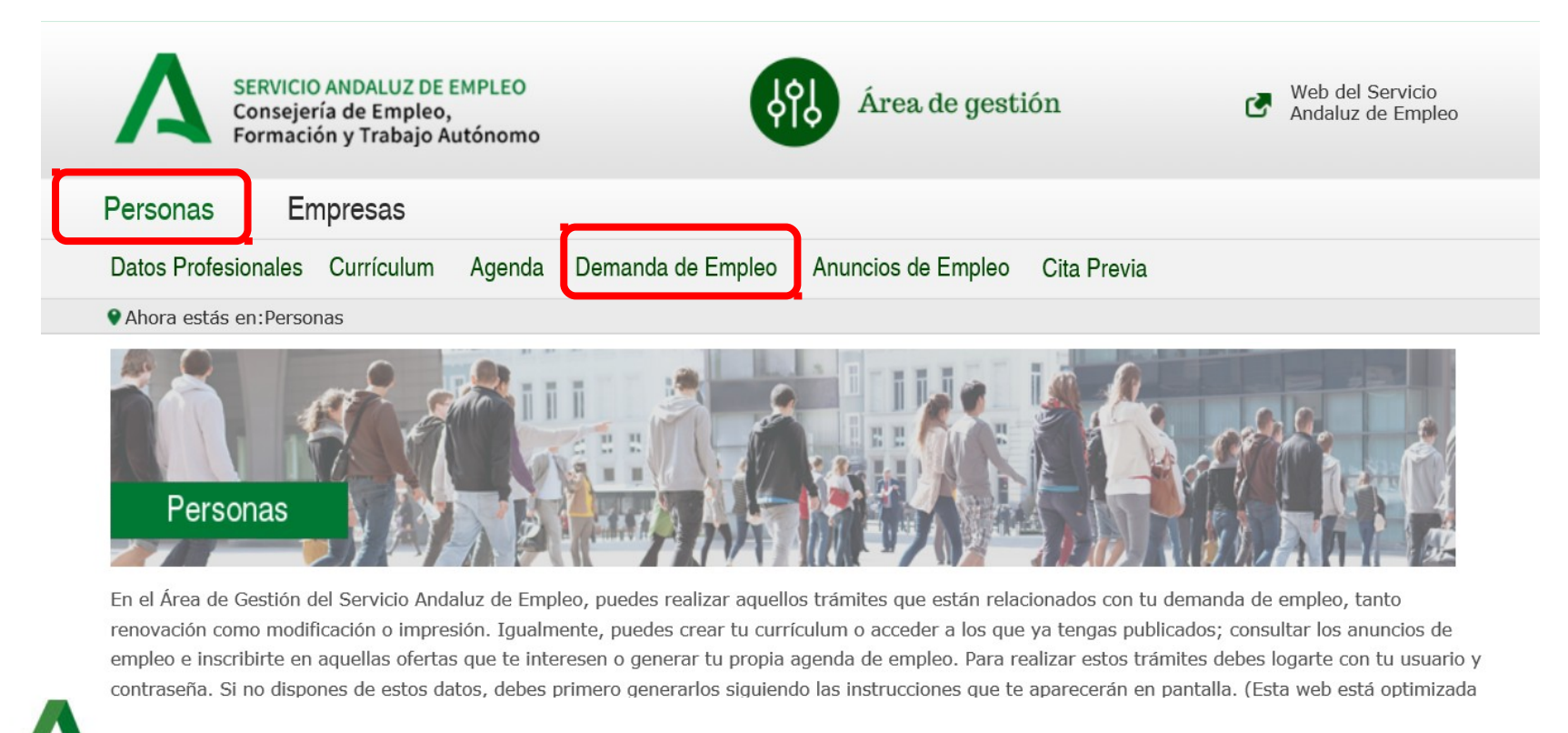

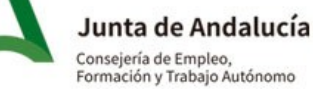

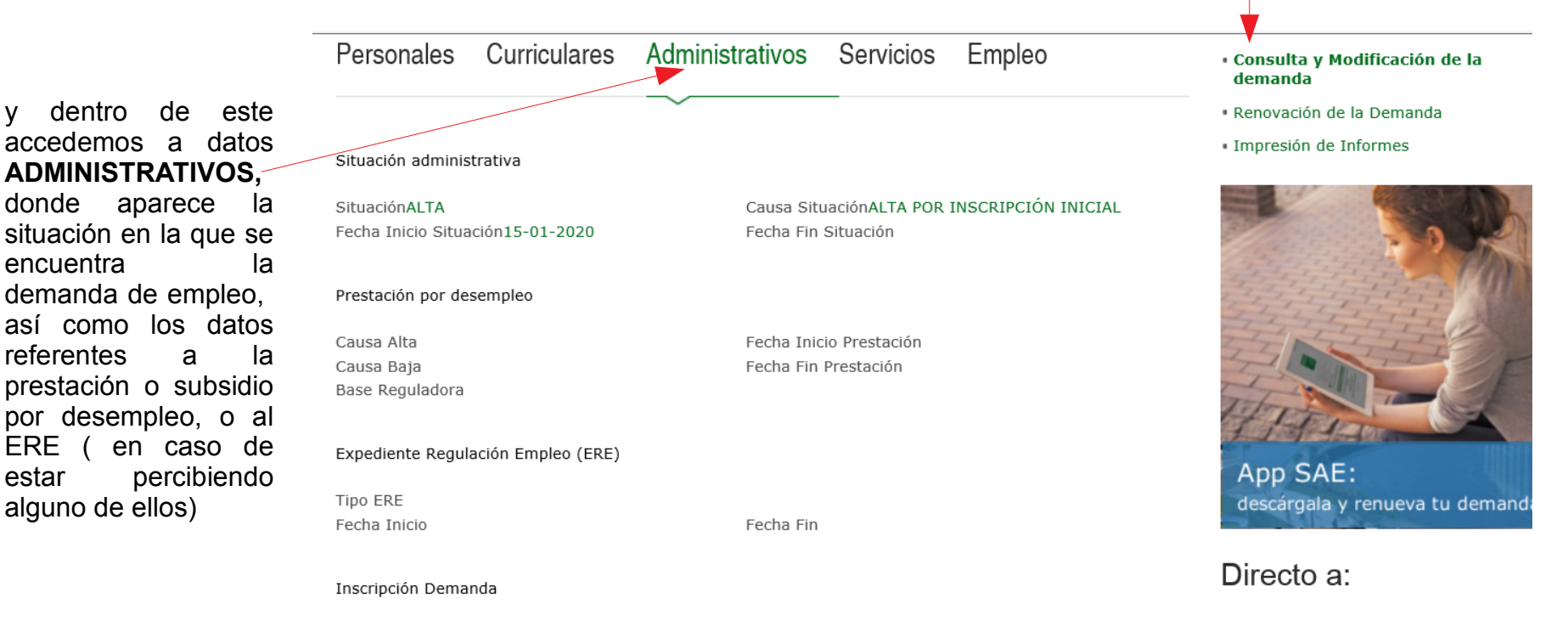

#### Entramos en el apartado CONSULTA Y MODIFICACIÓN DE LA DEMANDA

Fecha Inscripción14-01-2020

Entidad Gestora InscripciónAG41000101-UAG

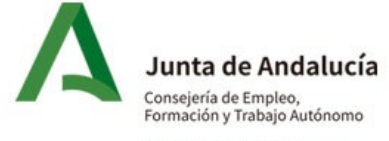

estar

#### EJEMPLOS:

#### <u>Caso 1</u>

Situación administrativa de demanda en ALTA. Persona que no percibe ningún tipo de prestación ni subsidio

| Personales                       | Curriculares       | Administrativos     | Servicios           | Empleo             | <ul> <li>Consulta y Modificación de l<br/>demanda</li> </ul>                                                    |
|----------------------------------|--------------------|---------------------|---------------------|--------------------|----------------------------------------------------------------------------------------------------|
|                                  |                    | $\sim$              |                     |                    | <ul> <li>Renovación de la Demanda</li> </ul>                                                                    |
| Situación adminis                | trativa            |                     |                     |                    | <ul> <li>Impresión de Informes</li> </ul>                                                                       |
| SituaciónALTA                    |                    | Causa Sit           | JaciónALTA POR IN   | ISCRIPCIÓN INICIAL |                                                                                                    |
| Fecha Inicio Situación15-01-2020 |                    | Fecha Fin Situación |                     |                    | 20                                                                                                    |
| Prestación por de                | sempleo            |                     |                     |                    |                                                                                                    |
| Causa Alta                       |                    | Fecha Inio          | io Prestación       |                    |                                                                                                    |
| Causa Baja                       |                    | Fecha Fin           | Prestación          |                    | The second second                                                                                               |
| Base Reguladora                  |                    |                     |                     |                    | The second second second second second second second second second second second second second second second se |
| Expediente Regul                 | ación Empleo (ERE) |                     |                     |                    |                                                                                                    |
| Tipo ERE                         |                    |                     |                     |                    | descárgala v renueva tu o                                                                                       |
| Fecha Inicio                     |                    | Fecha Fin           |                     |                    |                                                                                                    |
| Inscripción Dema                 | nda                |                     |                     |                    | Directo a:                                                                                                    |
| Fecha Inscripción                | 14-01-2020         | Entidad G           | estora InscripciónA | G41000101-UAG      |                                                                                                    |

6

Consejería de Empleo, Formación y Trabajo Autónomo

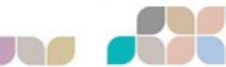

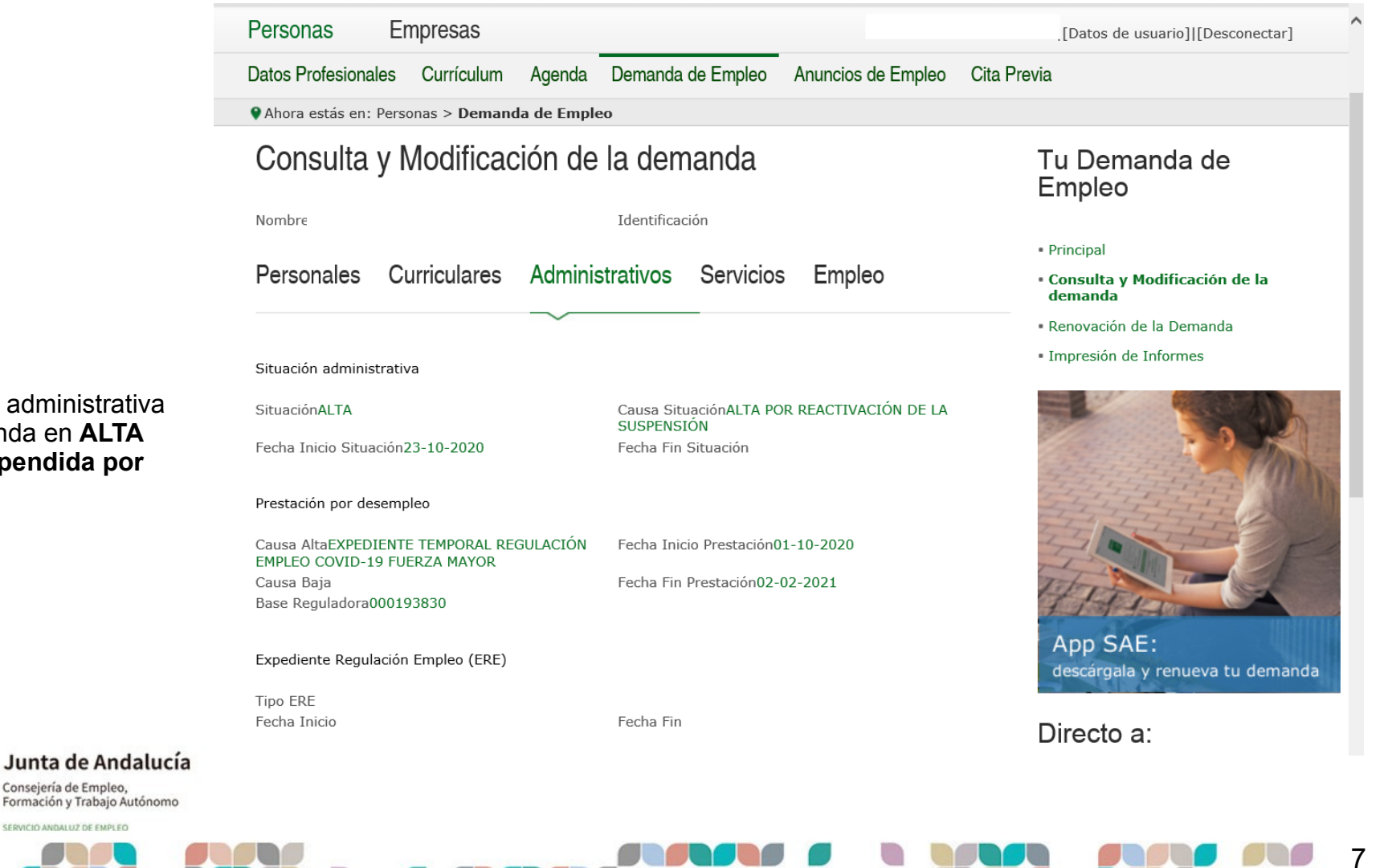

### Caso 2

Situación administrativa de demanda en ALTA pero suspendida por ERTE

#### Caso 3

#### Situación administrativa de demanda en ALTA. Persona que percibe prestación o subsidio

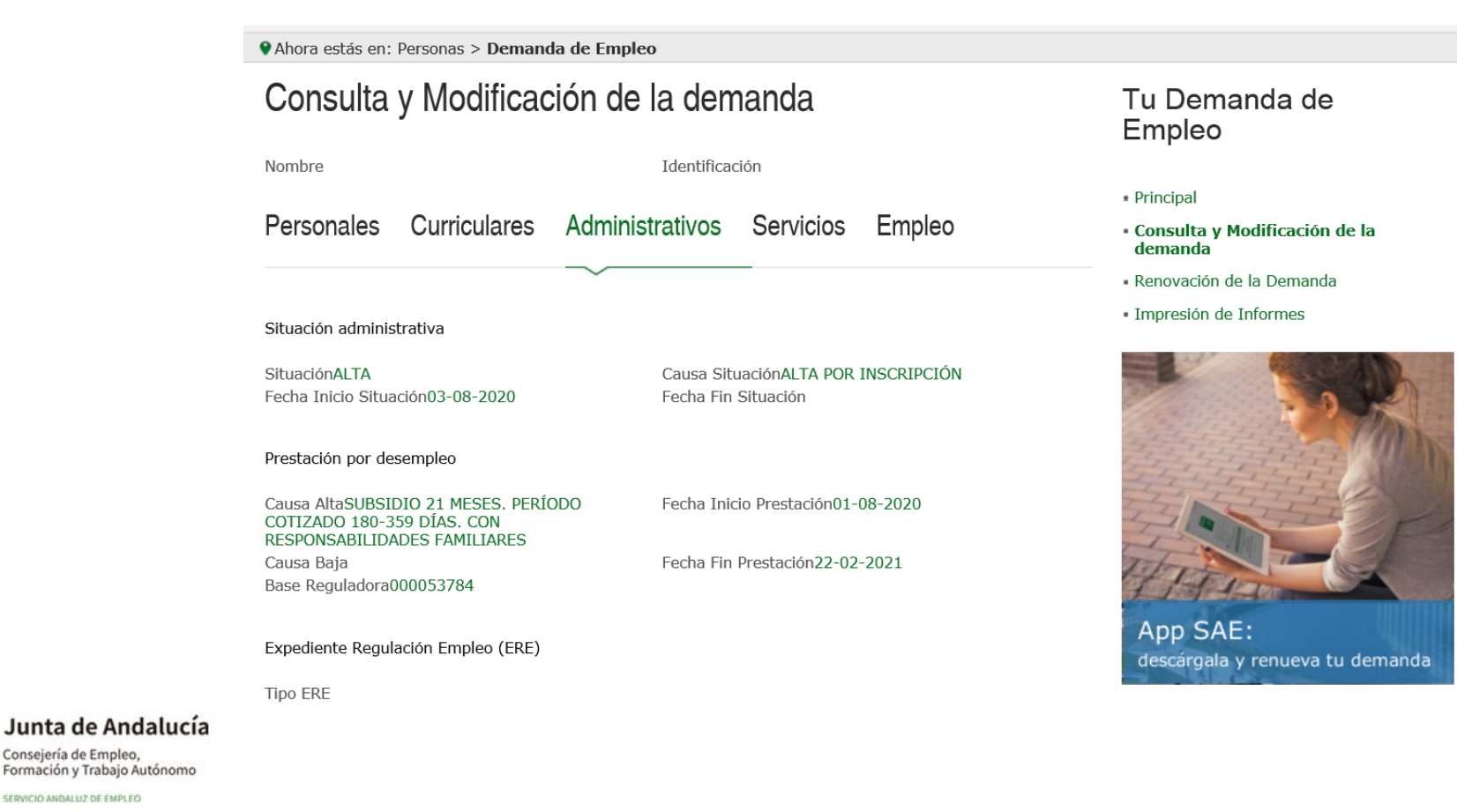

Consejería de Empleo, SERVICIO ANDALUZ DE EMPLEO

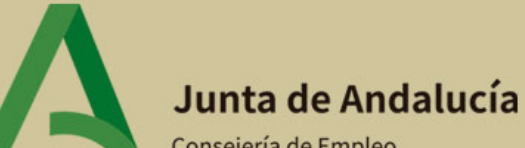

Consejería de Empleo, Formación y Trabajo Autónomo

SERVICIO ANDALUZ DE EMPLEO

# www.juntadeandalucia.es/servicioandaluzdeempleo

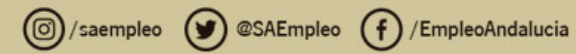